## 認定証の発送手続き

認定資格試験の合格後、認定証発送のため住所をご確認いただく必要があります。下記の手順にてご住所を確認いただき、認定証発行の手続きを進めてください。

1. サインイン後、発送待ちの認定証がある場合、以下のようなアラートが上部に表示されます。「住所を確認する」をクリックします。

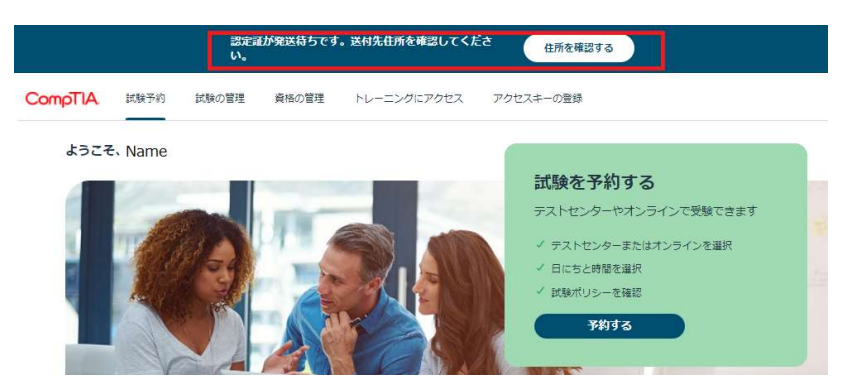

住所の確認は、右上のイニシャルボタンより「マイプロフィール」からも実施できます。

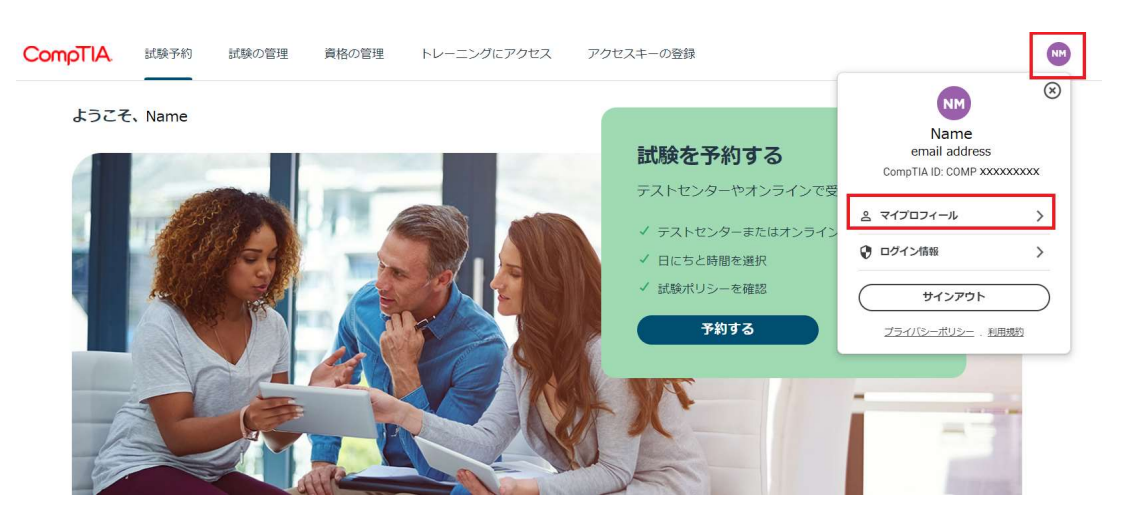

2. 登録住所に修正がある場合は、「編集」ボタンをクリックして、**ローマ字で入力**します。\*マークは入力必須項目となります。

| Taro Tanaka<br>ユーザーブロフィール情報                                                                                                    |
|----------------------------------------------------------------------------------------------------|
| 垂要:以下の氏名は、受極の際に提示する身分は明常に記載されている氏名と一致する必要があ<br>ります。一致しない場合、受験することができず、受触料も返金されませんのでご注意ください。<br>名字、名曲はローマ字で入力してください<br>来名の変更や想正については、カスタマサポートまでご連続ください。 |
| 個人情報<br>名冊·<br>Taro                                                                                                    |
| ミドルネーム<br>名字*<br>Tanaka                                                                                                    |

ページ | 12

## CompTIA.

| 路先情報<br>コード*<br>+81<br><b>国*</b><br>Japan<br>住所1* | 電話番号* |        | <ul> <li>コード欄には日本の国番号+81を入<br/>力します。電話番号欄には頭の0を<br/>除いた番号を入力してください。</li> <li>例(携帯電話番号の場合):</li> <li>080-xxxx-xxxx→80-xxxx-xxxx</li> </ul> |
|---------------------------------------------------|-------|--------|----------------------------------------------------------------------------------------------------|
| 住所2                                               |       |        | 半角ローマ字で入力してください                                                                                                    |
| 住所3                                               |       |        | 記入例                                                                                                    |
| 町*                                                |       |        | 住所 1:Suidobashi MS Bldg. 7<br>住所 2: 3-4-9 Kanda Misaki-cho                                                                                |
| 都道府県                                              |       |        | ┘ 町 : Chiyoda-ku<br>都道府県 : Tokyo                                                                                                    |
| 郵便番号                                              |       | $\sim$ | ※登録住所が勤務先である場合は                                                                                                    |
| 会社名                                               |       |        | 会社名も入力してください。                                                                                                    |
| 対応言語<br>Japanese                                  |       | ~      | <br>  ※部屋番号の前に#は入れないでく<br>  ださい。                                                                                                    |

最後にプライバシーポリシーに関する記載事項にチェックを入れ、「保存」をクリックします。

| 将来のアカウン<br>します。<br>その他のE                                              | ・ト復旧のオプ<br>メール                                | ションとして、代替のEメー)                                                          | レと電話電話の設定をお勧め                                                               |
|-----------------------------------------------------------------------|-----------------------------------------------|-------------------------------------------------------------------------|-----------------------------------------------------------------------------|
| ⊐−ド<br>+81                                                            |                                               | その他の電話番号                                                                |                                                                             |
| <ul> <li>私は、Cd<br/>機関、教<br/>の役員、<br/>接/派生<br/>同意しま<br/>ます。</li> </ul> | ompTIAが私<br>育機関に公<br>取締役、従<br>対損害または<br>す。私はい | の認定資格に付随する情<br>開することを許可します<br>業員が、この情報公開に<br>いかなる損害についても<br>つでもオプトインの選択 | 「報を第三者機関、政府<br>「。私は、CompTIA、そ<br>「起因する特別/付随/間<br>ら責任を負わないことに<br>そを変更する権利を有し |
|                                                                       |                                               |                                                                         |                                                                             |

これで完了です。ホーム画面の「資格の管理」より、管理サイトに移動後「Fulfillment」メニューから発送 状況をご確認いただけます。